### Why should I delete the cache?

When you use a browser, it saves information from websites in the cache and cookies. Deleting them solves some problems, such as loading or formatting errors on sites when a change is made to the system.

### **Clear the cache on Google Chrome**

#### Google Chrome's support

- 1. On your computer, open Chrome.
- 2. On the right corner, click : > then click "Clear browser data".
- 3. Choose a time range, for example: all time.
- 4. Pick the type of information that you desire to clear. (Cached images and files).
- 5. Click "Clear data".

# **Clear the cache on Mozilla Firefox**

#### Mozilla Firefox's support

- 1. On the right courner, click ( $\equiv$ ) and pick **Preference**.
- 2. Choose Privacy and security.
- 3. In Cookies and Site Data, Click Clear Data.

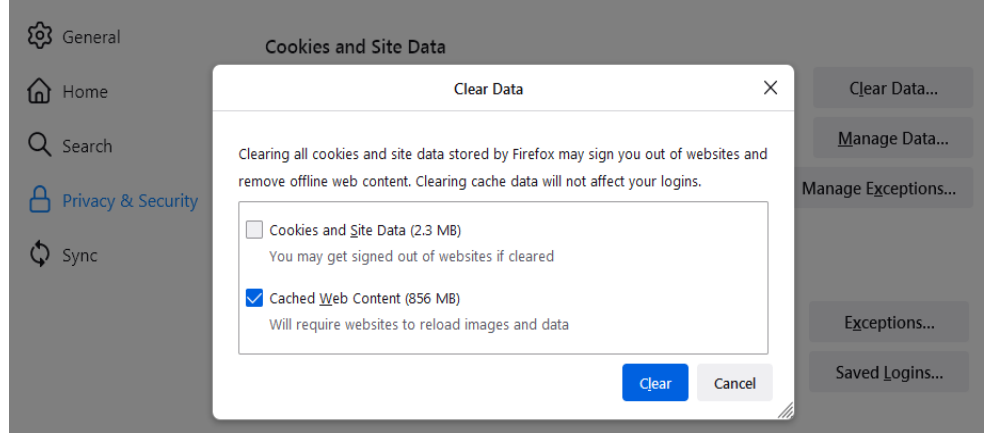

- 4. Do not check mark the Cookies and Site data.
- 5. Pick "Cached Web Content" then click "Clear".
- 6. Close the setting page and any change you've made will be saved automatically.

### **Clear the cache on Microsoft Edge**

#### Microsoft Edge's support

- 1. Open Microsoft Edge on your computer.
- 2. Click the 3 dots' icon in the right corner of the browser.
- 3. Click "Settings".
- 4. On the right panel pick "Privacy, search, and services".
- 5. On the "Clear Browsing Data" section click "Choose what to clear".
- 6. Choose a time range, to delete everything pick "All time".
- 7. Mark "Cached images and files"
- 8. Click on "Clear now".

## **Clear the cache on Safari**

Safari's support

- **1.** At safari's app click on Mac, pick Safari > **Preference** then click **Privacy**.
- 2. Click "Manage Website Data"
- 3. Pick one or more websites and click "Remove" or "Remove All".